\_ FCO LG02-F003 (DAS), LPI returns to default when selecting a font

|                                | EQO          |                           |                   |                    |  |  |
|--------------------------------|--------------|---------------------------|-------------------|--------------------|--|--|
| DIGITAL                        | FCO          |                           | LEVEL OF          | ם אמים 1           |  |  |
|                                |              |                           | OKGENCI           | OF 6               |  |  |
|                                |              |                           | [F]               | 01 0               |  |  |
|                                |              |                           |                   |                    |  |  |
| FIELD CHANGE                   | ORDER        | Ν                         | IUMBER: LG02-F003 |                    |  |  |
| APPLIC: All M                  | odels of th  | ne LG02 printer may be up | graded with this  | FCO.               |  |  |
| Customers who                  | se systems   | exhibit one or more of t  | he problems state | d below            |  |  |
| in the PROB/S                  | YMPT section | on will require this upgr | ade.              |                    |  |  |
| PROB/SYMPT:                    |              |                           |                   |                    |  |  |
|                                | See Page 2   | 2.                        |                   |                    |  |  |
|                                |              |                           |                   |                    |  |  |
|                                |              |                           |                   |                    |  |  |
| Quick Check:                   | a            |                           |                   |                    |  |  |
|                                | See          | e Page 2.                 |                   |                    |  |  |
|                                | <br>FO: N/λ  |                           | <br>  דפיד דאפיד  |                    |  |  |
| COMPAILD/ PREK                 | EQ· N/A      |                           | 10 hr             | ALL IIME           |  |  |
|                                |              |                           | 1.0               |                    |  |  |
| TOOLS/TEST EQ                  | UIP: Pl      | nillips Screwdriver       |                   |                    |  |  |
| ~ ~ ~                          | E            | SD (Electrostatic Dischar | ge) kit (29-26246 | -00)               |  |  |
|                                | El           | K-0LG02-TM LG02 Technical | Manual            |                    |  |  |
|                                |              |                           |                   |                    |  |  |
|                                |              | FCO PARTS INFORMATI       | ON                |                    |  |  |
| ORDER BY                       |              | CONTENTS                  |                   |                    |  |  |
| FCO KIT #                      |              |                           |                   |                    |  |  |
|                                | QUANTITY     | PART NUMBER/s             | DESCRIPTION       |                    |  |  |
| EQ-01562-02                    | 1            | 29-26617-00               | I/O PCB           |                    |  |  |
|                                | 1            | 29-26154-00               | Control CPU PC    | B                  |  |  |
|                                | 11           | EK-LG02X-UG               | LG02 Users Gui    | de Version 3       |  |  |
|                                |              |                           | Differences Ma    | Differences Manual |  |  |
| FA-04873-02                    | -            |                           | FCO Documentat    | 1011               |  |  |
| EQ KIT VARIAT                  | ION/SYS-OP   | F APPLICABILITY: N/A      |                   |                    |  |  |
|                                |              | APPROVALS                 |                   |                    |  |  |
|                                |              |                           |                   |                    |  |  |
| CSSE ENGINEER<br>Dick Mitchell |              | F.S. PRODUCI SAFEII       | Tean Burke        |                    |  |  |
| DICK MICCHEII                  |              |                           |                   |                    |  |  |
| RESPON. CSSE MANAGER           |              | F.S. MICROFICHE LIBS      | AFFECTED POPUL    | ATION              |  |  |
| Whit Turner                    |              | VAXDOC EP-CSVDC-LB        | 672               |                    |  |  |
|                                |              | PDP11DOC EP-CS11D-LB      |                   |                    |  |  |
| MICROMEDIA PUBLISHING          |              | STARS                     | INITIAL KITTIN    | G                  |  |  |
| Diane MacDonald                |              | VAX Notes                 | 672               |                    |  |  |
|                                |              |                           |                   |                    |  |  |
| REVISION<br>A                  |              |                           | HARDCOPY PUBLI    | CATION             |  |  |
| A                              |              |                           | /25               |                    |  |  |
| ע שמעיניאל (האר ה              | <br>Δ.Τ.Ε.   |                           |                   | <br>Т.ТТҮ          |  |  |
| 5 February 1990                |              |                           | February          | 1990               |  |  |
|                                |              | I                         | i coraary         | _ / / /            |  |  |

|               | FCO LG02-F003 |
|---------------|---------------|
|               |               |
| d i g i t a l | PAGE 2 OF 6   |
| _ _ _ _ _ _   |               |
|               |               |

Problem/Symptom: (Continued from Page 1)

- Printer vertical pitch (ie. lpi) returns to default while using a Font selected from the Control Panel which uses a non-default Pitch. This happens when a font is reselected via the data stream. For example, if a font was selected via the Control Panel at 8 lpi entering "bold" mode via the data stream would cause a change back to 6 lpi since it would force plot mode which causes an implicit font select.
- 2. The printer sometimes hangs after entry of invalid data via Control Panel and processing starts. In this case, the NV RAM gets corrupted and causes the Printer to hang.
- 3. The Summary sheet and/or Flag page becomes corrupted after a file is sent to the printer which selects the 13.3 cpi font and then prints several lines of 160 characters in width. Subsequent summary sheets would have some of the font information corrupted and have flag page print problems.
- Panel lock-up after paper out, platen up, and override. If a paper out error occurs and the operator raises the platen before pressing override, the printer will lock up.
- 5. Panel lock-up when powering up with error present. If there are any non-fatal errors present during power-up the printer will lock-up.
- 6. ESD blanks out the control panel.
- When multiple <CR><LF> (over 50) are issued in a row at 8 lpi, a false paper motion error is detected by the new Power Amp (See FCO LG02-R002).
- 8. When loss of power is experienced in the middle of a compressed print job, the printer will lock up after the power returns and the printer is put on-line.

Quick Check: (Continued from Page 1)

Print out the Printer Status Sheet:

- 1. Press the "off-line" key at the control panel.
- 2. Press the "report" key.

Check for the firmware Rev. Level (top right corner of the first

page). If the Rev. Level is V2.0 (F/W Revision Level V2.0) or less, then the FCO is required.

| <br> <br>1 i<br>_ _  | FCO LG02-F003                                                                                                    |
|----------------------|----------------------------------------------------------------------------------------------------|
| F:                   | IELD INSTALLATION AND TEST PROCEDURE FOR FCO LG02-F003                                                                                                    |
| In                   | stallation Procedure: LG02 V3.0 Firmware.                                                                                                    |
| * * *<br>*<br>*<br>* | C A U T I O N<br>Before proceeding, make sure that all power to the printer<br>is disconnected (Turn the power switch to the "off" position,<br>and unplug the power cord from the outlet). |
| То                   | ols Required:                                                                                                    |
|                      | o Phillips screwdriver<br>o 29-26246-00 ESD (Electrostatic Discharge) Kit<br>o EK-0LG02-TM LG02 Technical Manual                                                                            |
| 1)                   | Unplug the power cord from the printer.                                                                                                    |
| 2)                   | Remove the rear panel of the printer as follows:                                                                                                    |
|                      | o Remove the 10 plastic caps which cover the rear panel retaining screws.                                                                                                    |
|                      | o Loosen the 11 retaining screws.                                                                                                    |
|                      | o Lift off the rear panel.                                                                                                    |
| **:                  | * * * * * * * * * * * * * * * * * * * *                                                                                                    |
| *                    |                                                                                                    |
| *                    | All of the modules in the card-cage contain electrostatic                                                                                                    |
| *                    | around your wrist, and attach the other end of the strap to                                                                                                    |
|                      |                                                                                                    |

3) Remove the plate that holds the card-cage PCBs in their slots.

- 4) Remove the CPU PCB from the card-cage as follows:
  - o Locate the CPU PCB. (See Figure 1)
  - o Grasp the CPU PCB by the locking tabs (ejectors) at the top and bottom, lift the ejectors away from the PCB and pull the PCB free from the card-cage.

d|i|g|i|t|a|1|

FCO LG02-F003

## PAGE 4 OF 6

Installation Procedure: (Continued)

- 5) Install the new CPU PCB
  - o Remove the Control PCB (29-26617-00) from the EQ kit.
  - o Grasp the Control PCB at the top and bottom and carefully slide it into the card cage.
  - o Press the CPU PCB into the backplane and close the ejectors.
- 6) Remove the I/O Control PCB from the card-cage as follows:
  - o Locate the I/O Control PCB in the card-cage. (See Figure 1)
  - o Grasp the I/O Control PCB by the locking tabs (ejectors) at the top and bottom, lift the ejectors away from the PCB and pull the PCB free from the card cage.
- 7) Install the new I/O Control PCB as follows:
  - o Remove the I/O Control PCB (29-26154-00) from the EQ kit.
  - o Grasp the PCB at the top and bottom, and carefully slide it into the slot where the old one was removed.
  - o Press the PCB into the backplane, and close the ejectors.

FCO LG02-F003

PAGE 5 OF 6

| d | i | g | i | t | a | 1 |  |
|---|---|---|---|---|---|---|--|
| _ | _ | _ | _ | _ | _ | _ |  |

Installation Procedure: (Continued)

- 8) Install the plate that holds the card-cage PCBs in their slots.
- 9) Disconnect your static strap from the printer.
- 10) Install the rear panel as follows:
  - o Position the rear panel on the frame and align the holes for the retaining screws.
  - o Tighten the retaining screws.
  - o Install the plastic caps by pressing them onto the rear panel retaining screws.
- 11) Install the power cord, and power-on the printer.
- 12) Verification testing:
  - o Refer to EK-OLG02-TM LG02 Technical Manual, Chapter 5, Table 5-1.

|                    | FCO  | LG02-F003 |
|--------------------|------|-----------|
| <br> d i g i t a 1 | PAGE | 6 OF 6    |
|                    |      |           |
|                    |      |           |

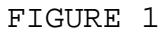

Ι С S S Ρ Ρ 0 Ρ Е А & & U R S Q \^ LG02  $\LG02$  $\LG02-F003$ \\MITCHELL \\1990 \\FEB \\FCO\_DOCS